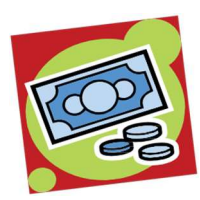

# How to Make Your Shopping Dollar Count for Westland!

Did you know that you can benefit Westland at <u>no additional cost</u> to you? We are registered with the following companies to receive funds from them in appreciation of your business. Use these ways to support Westland Elementary PTA every day!

# Smith's.

#### **Smith's Community Rewards**

- 1. Visit <u>www.smithsfoodandrug.com</u> to sign up for a rewards card and/or register your card to your digital account
- 2. "Sign in" and then select "My Account" page, or "Create an Account"
- 3. On the left, click "<u>Inspiring Donations</u>" section and search for and select <u>Westland Elementary PTA</u>. Your purchases will now support our school!
- 4. You will need to **renew this each year** to continue supporting Westland!

#### **Macey's Community Rewards**

- 1. Visit <u>www.maceys.com/perks</u> to sign up for a rewards card and/or register your card to your digital account
- 2. "Sign in" and then select "My Account" page, or "Create an Account"
- At the top, select "<u>School Perks</u>" and then "<u>Westland Elementary</u>" a portion of every dollar spent under your perks account will be donated to our school.
- 4. You will need to **renew this each year** to continue supporting Westland!

# AmazonSmile – Fundraising While You Shop!

- 1. Visit and sign in to <u>https://smile.amazon.com</u> to shop Amazon purchases.
- 2. Select the "<u>Supporting</u>" link, and search for "<u>PTA Utah Congress Westland Elem</u> <u>PTA</u>" as your charity.
- 3. Be sure to use Amazon SMILE every time you shop a percentage of every eligible purchase will be donated to Westland!
- 4. You do not need to renew your account! Happy Shopping!

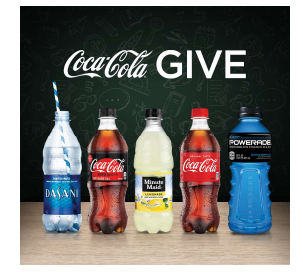

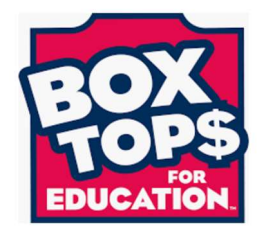

# Coca-Cola Give

- 1. Visit <u>https://us.coca-cola.com/give/school-profile/?institutionid=11931937</u> to sign up for your digital account.
- 2. Sign in then <u>type in the rewards code</u> (from product packaging or bottle caps) into the box marked "<u>ENTER CODE</u>" and click <u>DONATE</u> button.
- 3. The "Next Payment Date" tells you when the school will receive your funds. You can also look at your donation history to see how much you've helped!

# **Box Tops for Education**

- 1. Download the "Box Tops for Education" app on your phone and click "Sign Up."
- 2. Create an account with a username/password.
- 3. Find your school by searching for "Westland Elementary" or zip code "84084."
- 4. Start earning money instantly for Westland!
- 5. Each time you buy a Box Tops product, <u>choose "scan" at the bottom of the</u> <u>app</u>, <u>scan your receipt</u>, and see the instant reward.

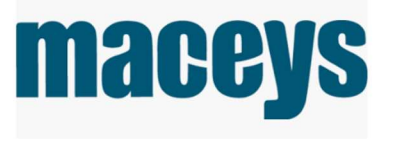

amazonsmile